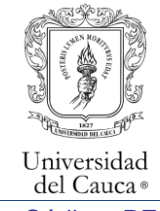

# Gestión de la Dirección Universitaria Gestión de la Certificación

Administración de documentos del SIG en la Página Web LVMEN

Código: PE-GS-2.2.1-IN-1

Fecha de actualización: 02-09-2019 Página 1 de 15 Versión 2

| 1.<br>PROCESO/SUBPROCESO<br>RELACIONADO: | Gestión de la Dirección Universitaria/ Gestión de la<br>Certificación                                                                                                    |
|------------------------------------------|----------------------------------------------------------------------------------------------------|
| 2. RESPONSABLE(S):                       | Técnico Administrativo Centro de Gestión de la<br>Calidad                                                                                                    |
| 3. OBJETIVO:                             | Publicar en la página Web LVMEN los documentos<br>generados por los procesos que hacen parte del<br>Sistema Integrado de Gestión – SIG, de manera que<br>se facilite su consulta y control para el personal de la<br>Universidad del Cauca |
| 4. ALCANCE:                              | Inicia con la recepción de los documentos ajustados y actualizados, y termina con su publicación.                                                                                                    |
| 5. MARCO NORMATIVO:                      | Resolución R-105 de 2008 Por la cual se adopta el<br>Procedimiento fundamental y control de documentos.<br>Resolución 104 del 8 de febrero de 2018.                                                                                        |

### 6. CONTENIDO:

El presente manual presentará los pasos para publicar contenidos a través de plataforma y editar la información en su sitio web.

Para subir los documentos que hacen parte del Sistema de Gestión de Calidad (Manual de calidad y operaciones, Mapa de procesos, Caracterizaciones de Procesos, procedimientos, protocolos, instructivos, normogramas, mapas de riesgos, políticas y otros Manuales) a Lymen, se reciben actualizados y ajustados por parte del funcionario de la dependencia que solicita, con asesoría del personal de calidad.

# **INGRESO A LA PÁGINA WEB LVMEN**

Para tener acceso a la página web debe ingresar a: <u>http://www.unicauca.edu.co/prlvmen</u> en donde encontrara la siguiente información.

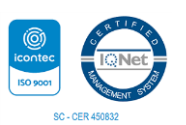

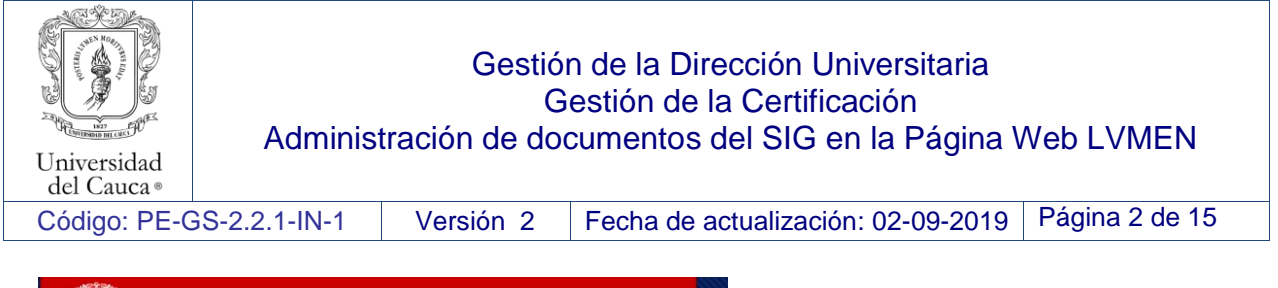

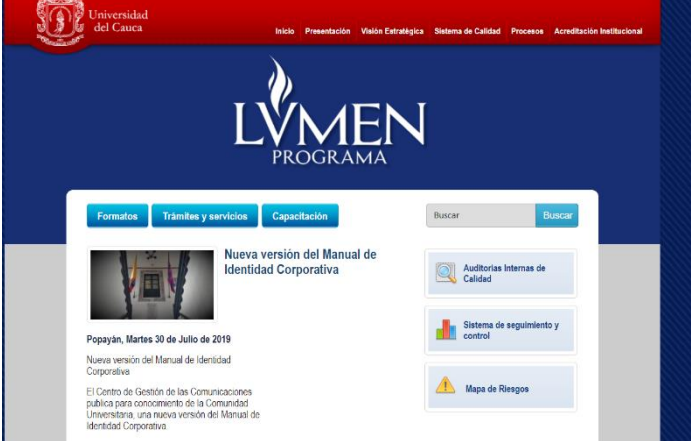

# ACCEDER AL PANEL DE ADMINISTRACIÓN

Se accede al editor de contenidos a través de la siguiente página web: <u>http://www.unicauca.edu.co/prlvmen/user</u>

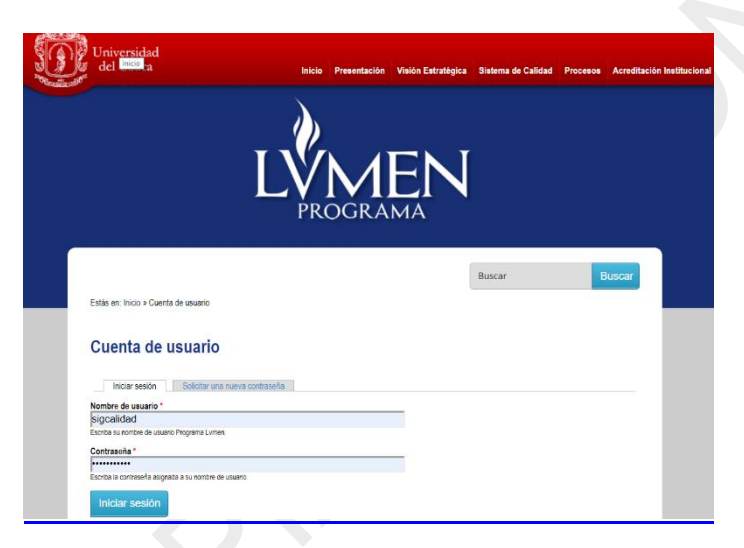

En el formulario que aparece, introduzca su nombre de usuario y contraseña:

Nombre de Usuario: **nombre** Contraseña: ••••

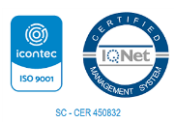

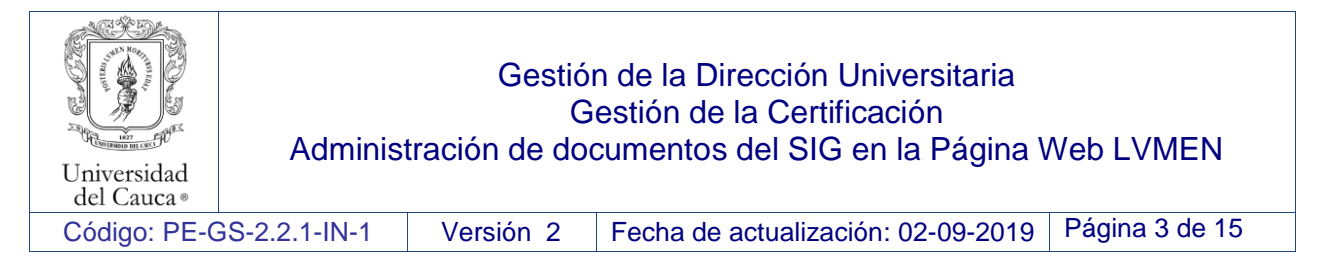

Después de incluir su nombre de usuario y contraseña, Inicie Sesión

Estás en: Inicio » Cuenta de usuario

# Cuenta de usuario

| Iniciar sesión               | Solicitar una nueva contraseña |  |
|------------------------------|--------------------------------|--|
| Nombre de usuario *          |                                |  |
| sigcalidad                   |                                |  |
| Escriba su nombre de usuario | > Programa Lvmen.              |  |
| Contraseña *                 |                                |  |
| •••••                        |                                |  |
| Escriba la contraseña asigna | da a su nombre de usuario.     |  |
| Iniciar sesión               |                                |  |

Para solicitar contraseña o cambio debe dirigirse a la División de Tecnologías de la Información y las comunicaciones al teléfono 8209800 \* 4 extensión 2451

### **DESCRIPCIÓN DEL PORTAL**

A continuación accederá al panel de administración:

El panel de administración ofrece diferentes maneras de publicar contenido en la página, después de ingresar al administrador de contenidos se presenta el siguiente menú con las opciones a actualizar.

| del Cauca                         | Inicio | Presentación | Visión Estratégica | Sistema de Calidad | Procesos | Acreditación Institucional |
|-----------------------------------|--------|--------------|--------------------|--------------------|----------|----------------------------|
|                                   |        | M]<br>ogra   | EN                 |                    |          |                            |
| Estás en: Inicio » sigcalidad     |        |              | (                  | Buscar             | в        | uscar                      |
| sigcalidad                        |        |              |                    |                    |          |                            |
| Ver Editar File browse            | r      |              |                    |                    |          |                            |
| Historial                         |        |              |                    |                    |          |                            |
| Miembro durante<br>3 años 6 meses |        |              |                    |                    |          |                            |

# Opciones del Menú principal:

- Inicio
- Presentación

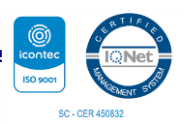

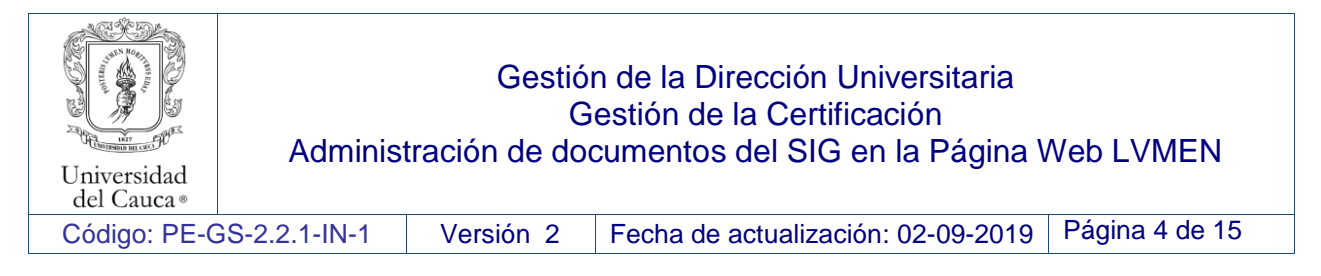

- Visión Estratégica
- Sistema de Calidad
- Procesos
- Acreditación Institucional

A continuación se describe la función de cada botón o vínculo del menú principal.

#### Inicio

Este botón ubicado en el menú de la franja roja, permite ver el contenido general de la página describiéndola de la siguiente manera:

- Formatos

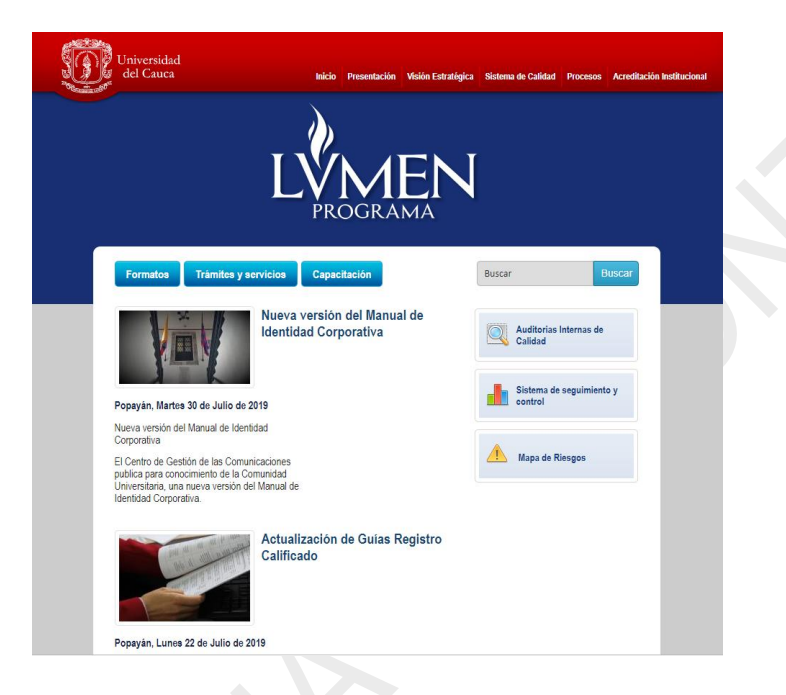

En este vínculo podemos encontrar todos los formatos de uso común y la lista de documentos para el desarrollo de las actividades de las dependencias académico-administrativas de la Universidad.

Para agregar, cambiar, modificar o eliminar el documento le damos clic en menú Editar.

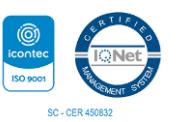

| niversidad<br>del Cauca •<br>código: PE-GS-2                                                                                   | Administr<br>.2.1-IN-1                              | Gestiór<br>Ge<br>ación de doc<br>Versión 2                              | n de la Dirección Universitaria<br>estión de la Certificación<br>sumentos del SIG en la Página \<br>Fecha de actualización: 02-09-2019 | Veb LVMEN<br>Página 5 de 15 |
|----------------------------------------------------------------------------------------------------|-----------------------------------------------------|-------------------------------------------------------------------------|----------------------------------------------------------------------------------------------------|-----------------------------|
| <i>itar Pagina Estatica</i> Formatos de Us                                                                                     | o Común                                             |                                                                         | VER EDITAR INDICE                                                                                                    |                             |
| itulo *<br>Formatos de Uso Común                                                                                               |                                                     |                                                                         |                                                                                                    |                             |
| ody (Editar resumen)                                                                                                    |                                                     |                                                                         |                                                                                                    |                             |
| Formato - B I U S X, X <sup>e</sup>                                                                                            | : [ 非 推 22 @ 《 [ ]                                  |                                                                         |                                                                                                    |                             |
| Documentos de uso común para el desarrollo                                                                                     | de las actividades de las dependencias              | académico-administrativas de la Universidad.                            |                                                                                                    |                             |
|                                                                                                    |                                                     |                                                                         |                                                                                                    |                             |
|                                                                                                    |                                                     |                                                                         |                                                                                                    |                             |
| holy                                                                                                    |                                                     |                                                                         |                                                                                                    |                             |
| witch to plain text editor                                                                                                    |                                                     |                                                                         | A                                                                                                    |                             |
| Estás en: Inicio » Formatos de Uso Cor<br><b>Formatos de Uso Com</b><br>Ver Editar Indee<br>Dorgrandos de uso comía para el de | PROGRA                                              | Buscar                                                                  | Buscar<br>de la libraridad                                                                                                    |                             |
| Lista de documentos                                                                                                    | arrolio de las acunidades de las de                 | pendendas acaden ilco-adn imistrativas                                  | de la Unimersidadi.                                                                                                    |                             |
| Nombre del documento                                                                                                    | Sub-procesos                                        |                                                                         |                                                                                                    |                             |
|                                                                                                    | - Any -                                             |                                                                         | Buscar                                                                                                    |                             |
| Nombre del documento                                                                                                    | Sub-proceso                                         | Archivos                                                                |                                                                                                    |                             |
| iviódilicación de datos de inscripción<br>en hoja de vida electrónica                                                          | Gestion admisiones, registro<br>y control académico | PA-GA-4.2 -FOR-1 Modificación<br>inscripción en hoja de vida electrónic | de datos de<br>aldocx                                                                                                    |                             |
| Inscripción instrumento musical                                                                                                | Gestión admisiones, registro                        | PA-GA-4.2-FOR-4 Inscripción in                                          | strumento                                                                                                    |                             |

Diligencie todos los campos de texto que aparecen.

Se ingresa la descripción del texto (puede utilizar las herramientas de formato para ordenar y dar mayor énfasis al contenido) además tiene la opción de subir, imágenes, enlaces, videos, audios entre otros y para terminar presione la opción guardar y eliminar si desea hacer cambios, como lo muestra la imagen.

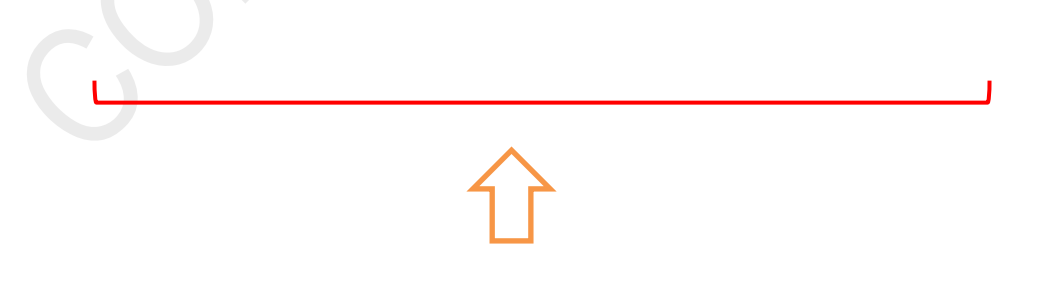

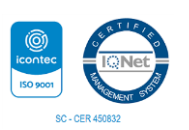

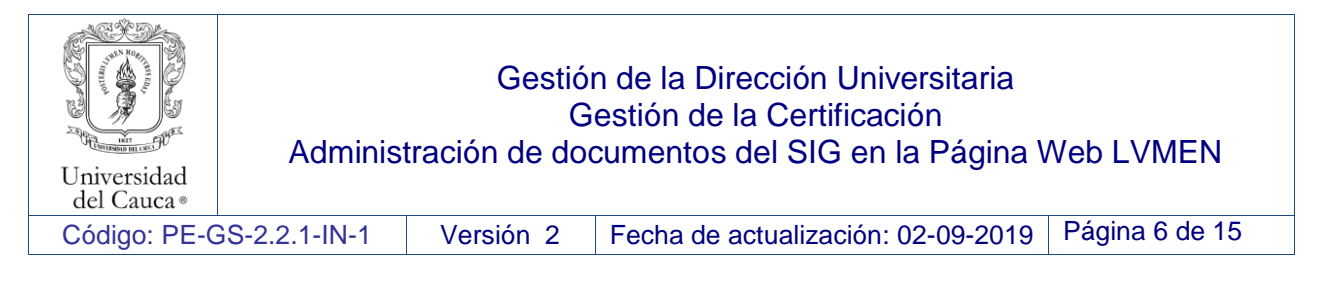

| <b>Opciones del menú</b><br>No está en un menú                             | Proporciona un enlace de menú |  |
|----------------------------------------------------------------------------|-------------------------------|--|
| <b>Índice del libro</b><br>No está en un libro                             |                               |  |
| nformación de la revisión<br>in revisión                                   |                               |  |
| O <b>pciones de ruta URL</b><br>Automatic alias                            |                               |  |
| <b>nformación de autoría</b><br>'or prívmen en 2014-01-23 17:07:58<br>0500 |                               |  |
| Opciones de publicación<br>Publicado                                       |                               |  |

#### Publicar un documento

Para publicar los formatos como se muestra en la figura nos desplazamos hasta el **contenido - agregar documentos -** le damos clic en **formatos de uso común** 

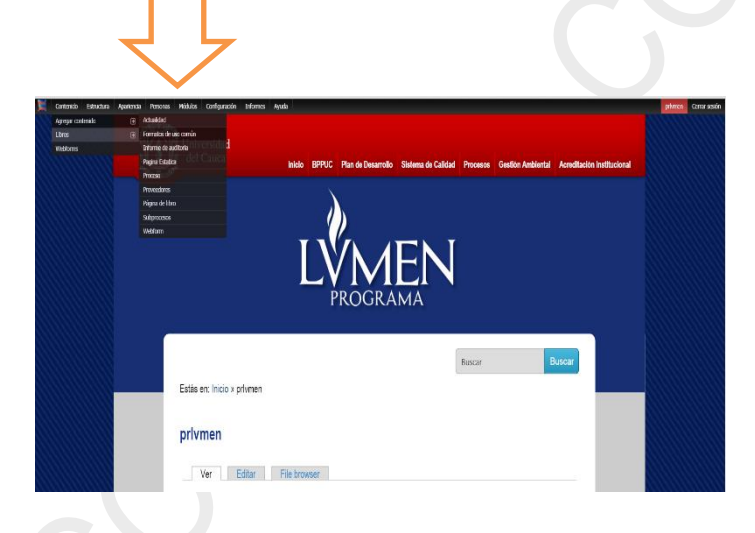

Ahora aparece el siguiente recuadro para subir el formato solicitado:

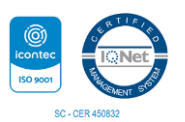

| Universidad<br>del Cauca •                                                                                                    | Gestión de la Dirección Universitaria<br>Gestión de la Certificación<br>Administración de documentos del SIG en la Página Web LVMEN |           |                                    |                |  |  |  |
|----------------------------------------------------------------------------------------------------|----------------------------------------------------------------------------------------------------|-----------|------------------------------------|----------------|--|--|--|
| Código: PE-C                                                                                                    | GS-2.2.1-IN-1                                                                                                    | Versión 2 | Fecha de actualización: 02-09-2019 | Página 7 de 15 |  |  |  |
| detecta detecta denne nome telado     telado     t | Galgació stare épite                                                                                                    |           | int e                              |                |  |  |  |

El formato de solicitud debe tener un el **nombre del documento – subproceso relacionado** seleccionandola de la **lista desplegable** – y para subir el archivo se da click en **seleccionar archivo** lo **agregamos** donde se encuentre guardado, luego le damos clik en **subir al servidor** y por último le damos **guardar**.

- Trámites
- Capacitaciones

 $\equiv \equiv \Omega$   $\approx$ 

En este botón se pueden encontrar las capacitaciones realizadas por el Área de Sistema Integrado de Gestión de la Calidad.

| R CR | R                                                                                                    |                      |                       |           |
|------|----------------------------------------------------------------------------------------------------|----------------------|-----------------------|-----------|
|      | کا Universidad<br>این از از معنوب می ایندان می ایندان ایندان ایندان ایندان ایندان ایندان ایندان ایندان ایندان ایندان ایندان ایندان<br>معنوب می ایندان ایندان ایندان ایندان ایندان ایندان ایندان ایندان ایندان ایندان ایندان ایندان ایندان ایندان ایندا | a Sistema de Calidad | Procesos Acreditación | Instituci |
|      |                                                                                                    | [                    |                       |           |
|      |                                                                                                    | Buscar               | Buscar                |           |
|      | Estás en: Inicio » Capacitaciones SIG                                                                                                    |                      |                       |           |
|      | Capacitaciones SIG                                                                                                    |                      |                       |           |
|      | Ver Editar Indice                                                                                                    |                      |                       |           |
|      | Sistema Integrado de Gestión para la Acreditación                                                                                                    |                      |                       |           |
|      | Presentación                                                                                                    |                      |                       |           |
|      | Capacitación en Control de Salidas no Conformes                                                                                                    |                      |                       |           |
|      | Descargue la presentación aquí:                                                                                                    |                      |                       |           |
|      | Capacitación Planes de Mejoramiento                                                                                                    |                      |                       |           |
|      | Descargue Presentación aquí:                                                                                                    |                      |                       |           |
| -    | L'inea de tiempo de capacitaciones Agosto Diciembre de 2018                                                                                                    |                      |                       |           |
|      |                                                                                                    |                      |                       |           |

Mediante la pestaña Editar se procede al ingreso o baja de la información, esto solo puede ser realizado por el técnico del Centro de Gestión de la Calidad y Acreditación Institucional de la Universidad del Cauca y aplica para todos los cambios relacionados con el programa Lvmen.

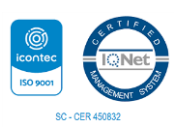

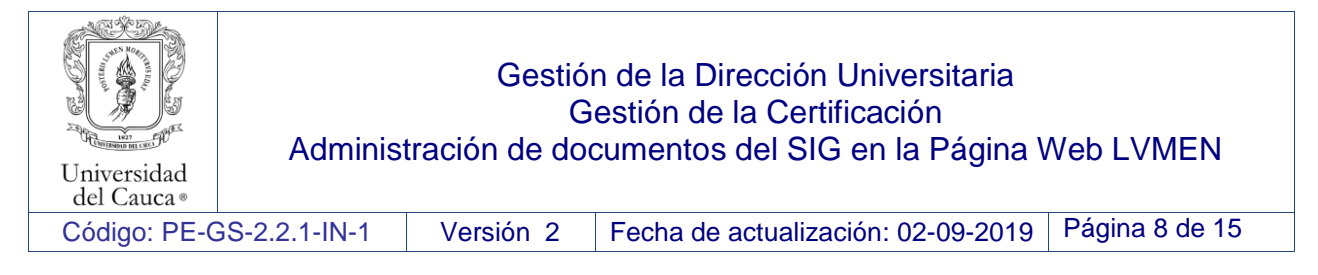

#### Presentación

Resumen que contiene la presentación general de la plataforma

| Descripción de la plataforma                                                                                                    |
|----------------------------------------------------------------------------------------------------|
| Ver Editar Indoe                                                                                                    |
| Estructura Plataforma LVMEN                                                                                                    |
| Una vez implementado el Sistema de Gestión de la Calidad al interior de la Universidad del Cauca, surge la necesidad de crear un instrumento que permita consolida  |
| la información de interés relacionada con el quehacer institucional. Es por ello que nace la plataforma LVMEN de acceso público a la comunidad, en concordancia con |
| el lema universitario "Posteris Lymen Moriturus Edat" (Quién ha de morir deje su luz a la posteridad). con la finalidad de concentrar, administrar y conservar la   |
| documentación de los procesos institucionales y todas sus actividades asociadas.                                                                                    |
| Descripción: La plataforma LVMEN Se compone de seis bloques principales así:                                                                                        |
| 1) BLOQUE DE INICIO: Despliegue de noticias que se presentan en el desarrollo del Sistema de Gestión,                                                               |
| Formatos: correspondiente a Listado de formatos con mayor frecuencia de uso.                                                                                        |
| Capacitación: que contiene registros de capacitaciones impartidas por el Centro de Gestión de la Calidad.                                                           |
| Banner de búsqueda: dentro de la misma plataforma                                                                                                    |
| <ul> <li>Auditorías Internas de Calidad: Contiene información de programas y Planes de Auditoría pasadas.</li> </ul>                                                |
| Sistema de Seguimiento y Control: Contiene planes de mejoramiento y Servicio No Conforme.                                                                           |
| Mapa de Riesgos: Contiene matrices de riesgos por procesos                                                                                                    |
| 2) BLOQUE DE PRESENTACION: Describe la estructura y organización de la plataforma LVMEN                                                                             |
| 3) BLOQUE VISIÓN ESTRATEGICA: Enlaza todo lo relacionado al plan de Desarrollo Institucional con sus respectivos seguimientos e indicadores.                        |
| 4) BLOQUE SISTEIMA DE CALIDAD: Contiene Mapa de Procesos, Política y Objetivos de Calidad y, Certificaciones, Matriz de Requisitos.                                 |
|                                                                                                    |

### Sistema de Calidad

En el siguiente botón se despliegan una serie de opciones correspondientes a la conformación del Área de Sistema Integrado de Gestión de la Calidad:

- Mapa de Procesos

Muestra una visión general del Sistema Integrado de Gestión, en el que se representan los procesos así como sus interacciones principales. Dichas interacciones se comunican mediante flechas que indican los flujos de información.

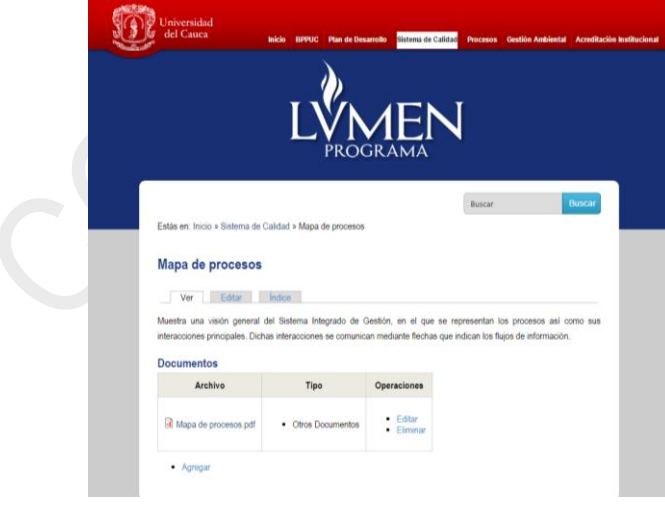

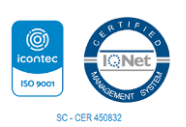

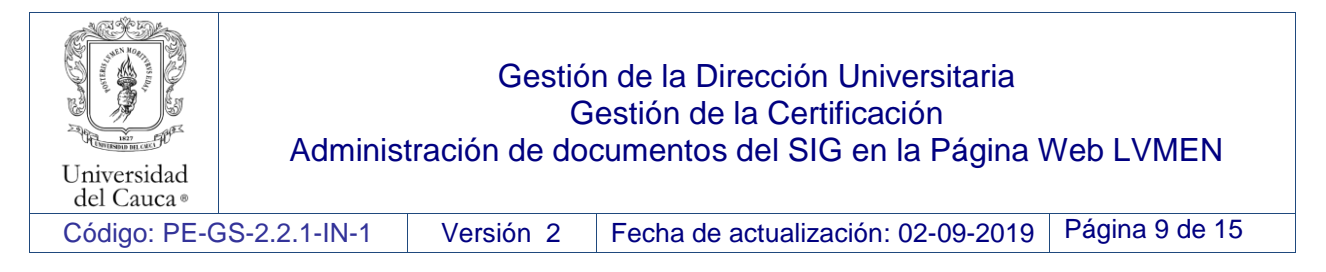

- Política de Calidad

Son las intenciones globales y orientación de la Institución relativas a la Calidad expresadas formalmente por la Dirección Universitaria.

| S | Universidad<br>del Cauca                       | Inicio BPPUC Plan de Des        | arrollo Sistema de G                      | alidad Procesos  | Gestión Ambiental | Acreditación | Institucional |
|---|------------------------------------------------|---------------------------------|-------------------------------------------|------------------|-------------------|--------------|---------------|
|   |                                                |                                 |                                           | Z                |                   |              |               |
|   | Estás en: Inicio » Sistema de                  | Calidad » Política de calidad   |                                           | Buscar           |                   | Buscar       |               |
|   | Politica de calidad                            | Indice                          |                                           |                  |                   |              |               |
|   | Son las intenciones globales<br>Universitaria. | y orientación de la Institución | n relativas a la Cali                     | dad expresadas f | ormalmente por la | Dirección    |               |
|   | Documentos                                     |                                 |                                           |                  |                   |              |               |
|   | Archivo                                        | Tipo                            | Operaciones                               |                  |                   |              |               |
|   | Política de Calidad.pdf                        | Otros Documentos                | <ul><li>Editar</li><li>Eliminar</li></ul> |                  |                   |              |               |
|   | Agregar                                        |                                 |                                           |                  |                   |              |               |

- Objetivos de la Calidad

Relación de intenciones con el propósito de lograr lo establecido en la política de calidad.

| Universida<br>del Cauca | cl<br>Inick            | BPPUC Plan de Desarr        | ollo Sistema de Calidad                   | 1 Procesos Gesti | ión Ambiental Acreditació | èn Institucional |
|-------------------------|------------------------|-----------------------------|-------------------------------------------|------------------|---------------------------|------------------|
|                         |                        |                             |                                           | 1                |                           |                  |
| Estás en: Inici         | o » Sistema de Calida  | id » Objetivos de calidad   |                                           | Buscar           | Buscar                    |                  |
| Objetivos               | s de calidad           | 20                          |                                           |                  |                           |                  |
| Relación de in          | itenciones con el prop | ósito de lograr lo establec | ido en la política de ca                  | lidad.           |                           |                  |
| Ar                      | chivo                  | Тіро                        | Operaciones                               |                  |                           |                  |
| Objetive:               | 3 de Calidad.pdf       | Otros Documentos            | <ul><li>Editar</li><li>Eliminar</li></ul> |                  |                           |                  |
| Agrega                  | r                      |                             |                                           |                  |                           |                  |
|                         |                        |                             |                                           |                  |                           |                  |

- Modelos Aplicables

Normas que regulan la implementación del Sistema Integrado de Gestión Institucional.

- Certificados de Calidad Reconocimiento del cumplimiento de exigencias técnicas establecidas previamente en la (s) norma (s).

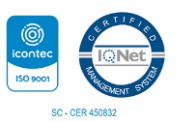

| Universidad<br>del Cauca                                                                                                    | Administrac                                          | Gesti<br>(<br>ión de de                                | ón de la Dirección Universitaria<br>Gestión de la Certificación<br>ocumentos del SIG en la Página \ | Veb LVMEN       |
|----------------------------------------------------------------------------------------------------|------------------------------------------------------|--------------------------------------------------------|----------------------------------------------------------------------------------------------------|-----------------|
| Código: PE-GS-2.                                                                                                    | 2.1-IN-1 \                                           | /ersión 2                                              | Fecha de actualización: 02-09-2019                                                                  | Página 10 de 15 |
| Estás en: Inicio » Sistema de Calidad » Ce<br>Certificados de calid<br>Ver Estas<br>Reconcimiento del cumplimiento de esige<br>Documentos | ncias técnicas establecidas previamente en la (      | Visión Estratégica Sister<br>EEN<br>Busco              | ar Buscar                                                                                           |                 |
| Archivo                                                                                                    | Tipo                                                 | Operaciones                                            |                                                                                                    |                 |
| CERTIFICADO ISO 9001-2015- Re                                                                                                    | novaciónpdf • Otros Documentos<br>• Otros Documentos | Editar     Eliminar     Editar     Editar     Eliminar |                                                                                                    |                 |
|                                                                                                    |                                                      |                                                        |                                                                                                    |                 |

#### Procesos

El botón proceso que se encuentra en la parte superior y hace referencia al listado de Manuales, Normograma, Procedimientos, Formatos, Protocolos y toda la documentación pertinente que se encuentran publicada para conocimiento de la comunidad universitaria y entes externos que deseen acceder a esta información. Estos se encuentran organizados por procesos y subprocesos como se puede observar a continuación por tipo de documento y siguiendo la numeración.

Es importante decir que el código dado sigue una normatividad como se explica a continuación:

- Primero se asignan dos letras correspondientes al nombre del proceso (En la tabla A ilustra los códigos según el proceso).
- Segundo se asignan dos letras correspondientes al nombre de subproceso (En la tabla B ilustra los códigos según el subproceso).
- Tercero se asigna un número correspondiente al asignado por la TRD (Tabla de Retención documental).
- Cuarto se asignan 2 o 3 letras correspondientes al tipo de documento a codificar (Estas pueden ser revisadas posteriormente en la tabla C que ilustra los tipos de documentos).
- Quinto se asigna un número consecutivo según el orden en el que ha sido creado en el Listado Maestro de Documentos (Este se encuentra publicado en el Proceso estratégico, en Gestión de la calidad administrativa).

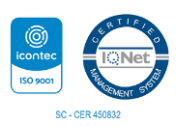

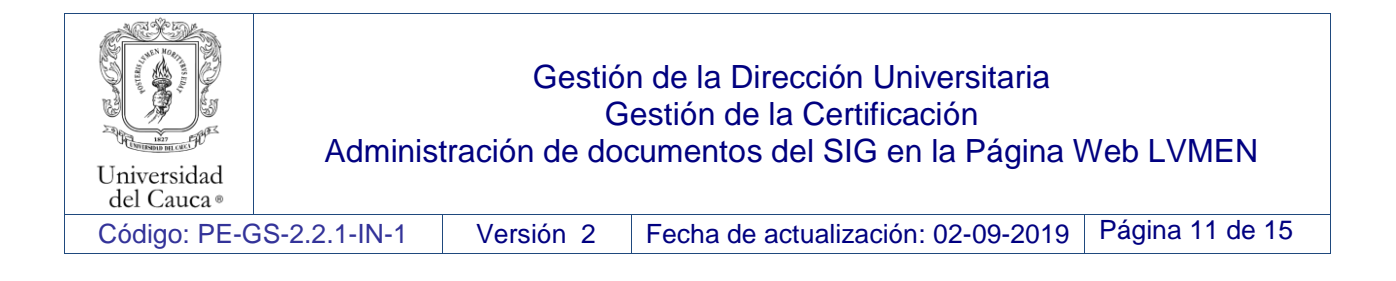

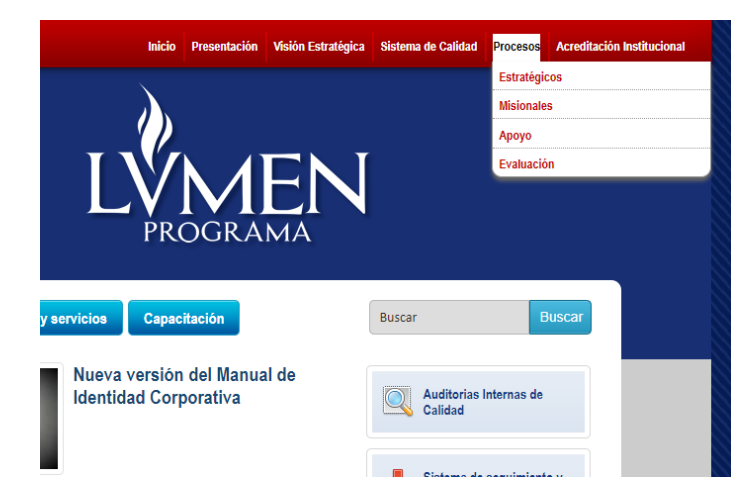

#### Tabla A. Tabla de codificación de procesos

| Nombre de Proceso     | Codificación |
|-----------------------|--------------|
| Proceso Estratégico   | PE           |
| Proceso Misional      | PM           |
| Proceso de Apoyo      | PA           |
| Proceso de Evaluación | PV           |

#### Tabla B. Tabla de codificación de subprocesos

| Nombre subproceso                    | Codificación |
|--------------------------------------|--------------|
| Gestión Estratégica                  | GE           |
| Gestión de la Calidad                | GS           |
| Gestión de la Formación              | FO           |
| Gestión de la Investigación          | IV           |
| Gestión de la Interacción Social     | IS           |
| Gestión Administrativa               | GA           |
| Gestión de la Cultura y el Bienestar | GU           |
| Gestión del Control y Mejoramiento   |              |
| Continuo                             | GC           |

### Tabla C. Tabla de codificación de tipo de documentos

| Tipo de documento | Codificación |
|-------------------|--------------|
| Plan              | PL           |
| Normograma        |              |

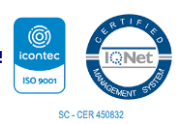

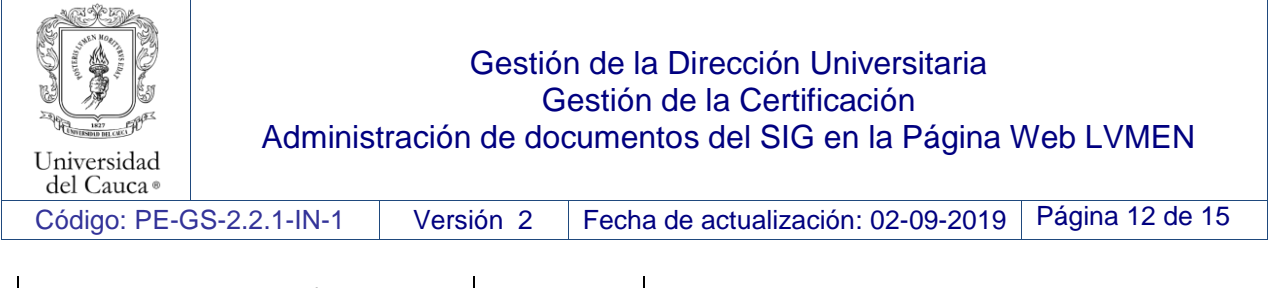

| Caracterización  | CA  |
|------------------|-----|
| Manual           | MN  |
| Procedimiento    | PR  |
| Instructivo      | IN  |
| Protocolo        | РТ  |
| Formato          | FOR |
| Otros Documentos | OD  |

#### **Gestión Ambiental**

Actividades a desarrollar en todos los niveles de la Institución en pro de garantizar no solo el estricto cumplimiento de la normatividad vigente, sino el emprendimiento de programas que nos permitan prevenir y controlar las fuentes de contaminación producto de nuestras actividades; contribuyendo así al desarrollo sostenible, asumiendo la gestión ambiental como parte integral de nuestro quehacer universitario.

|                                                                                                    |                                     | Buscar                          | Busca               |
|----------------------------------------------------------------------------------------------------|-------------------------------------|---------------------------------|---------------------|
| Estás en: Inicio » Procesos » Estratégicos » Gestión de Calidad y Acreditación Int                                                                         | stitucional » Gestión Ambiental     |                                 |                     |
| Gestión Ambiental                                                                                                    |                                     |                                 |                     |
| Actividades a desarrollar en todos los niveles de la Institución en pro de garantiza                                                                       | ar no solo el estricto cumplimiento | de la normatividad vigente, sir | no el emprendimie   |
| de programas que nos permitan prevenir y controlar las fuentes de contamina                                                                                | ción producto de nuestras activi    | dades; contribuyendo así al c   | lesarrollo sostenit |
| asumiendo la gestión ambiental como parte integral de nuestro quehacer universi                                                                            | tario.                              |                                 |                     |
|                                                                                                    |                                     |                                 |                     |
| Consulta nuestro blog: ubiogs unicauca edu colgestionambiental Documentos                                                                                  |                                     |                                 |                     |
| Consulta nuestro blog: ublogs unicauca edu colgestionambiental Documentos Archivo                                                                          | Тіро                                |                                 |                     |
| Consulta nuestro blog: ublogs unicauca edu colgestionambiental Documentos Archivo Control de Materia Orgánica Proveniente de Caleterías Universitarias-uis | Tipo<br>• Formatos                  |                                 |                     |

Consulta nuestro blog: http://ublogs.unicauca.edu.co/gestionambiental

### Acreditación Institucional

Al Dar Click en el botón de acreditación institucional, podrá acceder a la siguiente información el cual lo tendrá informado de este proceso en la Universidad del Cauca

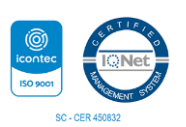

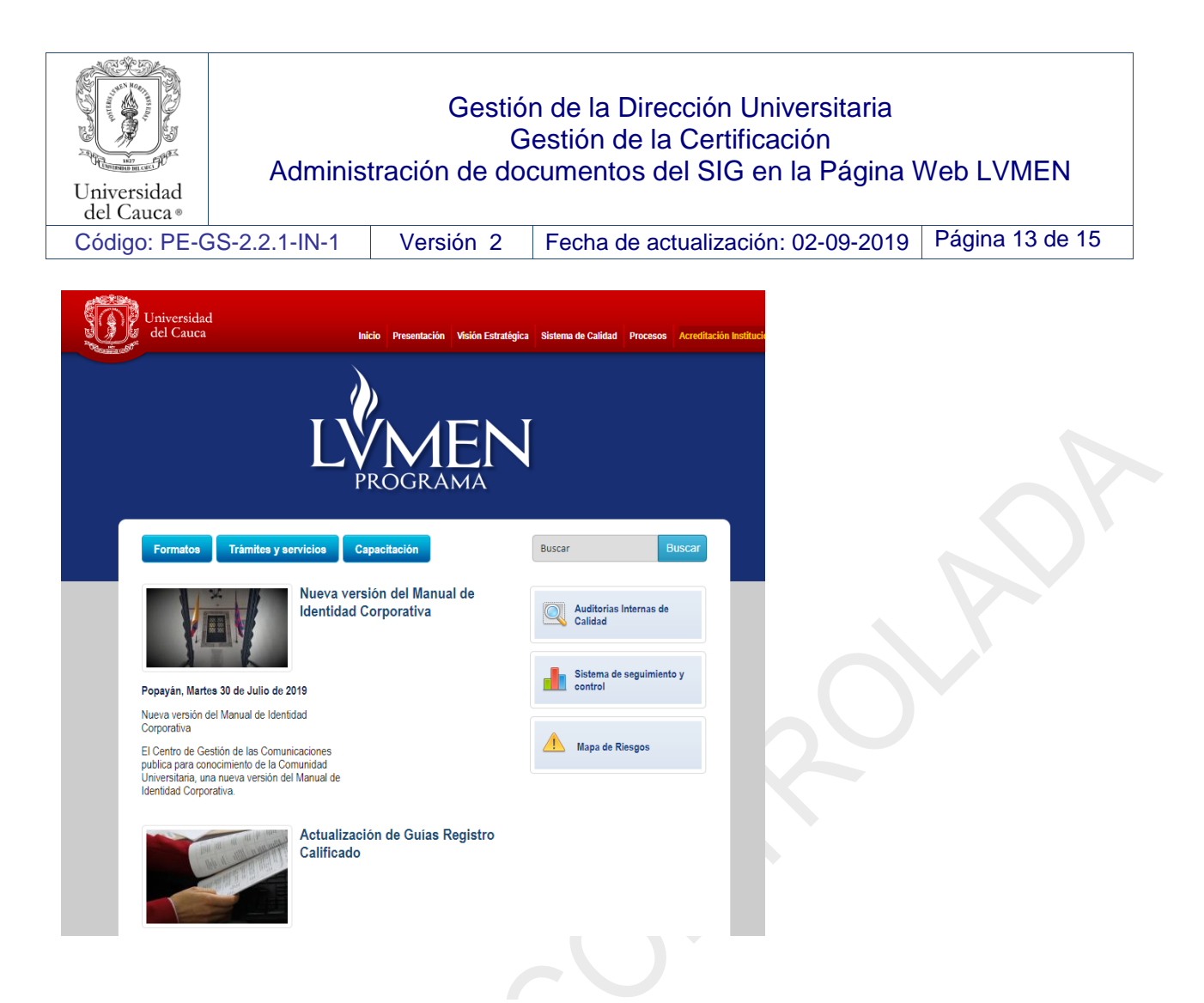

La Universidad del Cauca como producto de su desarrollo y madurez institucional, con una tradición de 191 años de funcionamiento, asumió el reto de adelantar el proceso de Acreditación Institucional con miras a generar procesos de cultura de la autoevaluación y alcanzar por esta vía el reconocimiento de la Calidad Institucional siguiendo los lineamientos del Consejo Nacional de Acreditación CNA.

La evaluación se constituye en un proceso de cultura académica universitaria que busca hacer efectiva la autonomía a través de la autorregulación, como un ejercicio necesario para dar cuentas ante sí misma, la sociedad y el Estado de su calidad; y sirva de elemento diagnóstico que pone en evidencia sus fortalezas y debilidades como base para formular y ejecutar planes de mejoramiento continuo.

Al seleccionar cada una de las opciones disponibles, podrá obtener información conforme a:

- Información General
- Registro Calidificado
- Acreditación de Programas
- Acreditación Institucional

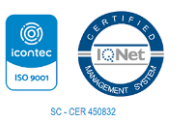

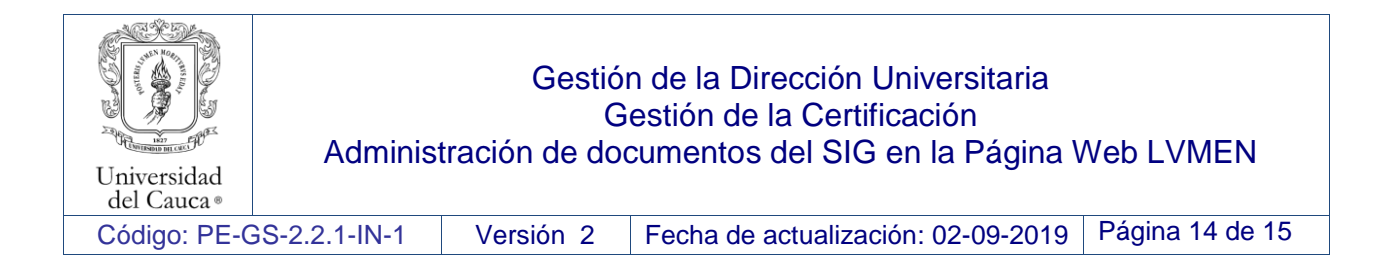

# GLOSARIO

Administrador: El administrador de un blog es aquel que tiene los permisos y accesos a todas las configuraciones ofrecidas por la plataforma del blog, no existen restricciones para nombrar más de un solo administrador por blog.

**Blog:** Un blog es un sitio web que es actualizado periódicamente por uno o varios autores, estas actualizaciones se organizan por entradas cronológicamente dentro del blog.

**Enlace:** También llamado link, es un texto o una imagen que se encuentra programada para que al darle clic y el usuario tenga acceso a otra parte del blog u otro documento adjunto en el enlace.

Formatos: Un formato de archivo son codificaciones para diferentes clases de archivos, por ejemplo en WordPress para usar archivos de imágenes se deben usar los formatos JPEG y .PNG, con archivos de audio se debe usar el formato mp3 y archivos universales como .PDF, .docx, .xslx, .ppt, entre otros.

| 7. FORMATOS:                    |                                                                                                    |
|---------------------------------|----------------------------------------------------------------------------------------------------|
| 8. ABREVIATURAS Y DEFINICIONES: | <b>SIG:</b> Sistema integrado de gestión<br><b>BPPUC:</b> Banco de programas y proyectos de la Universidad<br>del Cauca |

# 9. REGISTRO DE MODIFICACIONES:

| FECHA      | VERSI<br>ÓN:<br>No | CÓDIGO           | MODIFICACIONES                                                 |
|------------|--------------------|------------------|----------------------------------------------------------------|
| 04-09-2015 | 0                  | PE-GS-2.2.1-IN-1 | Se realiza creación de instructivo                             |
| 02-09-2019 | 1                  | PE-GS-2.2.1-IN-1 | Se actualiza a la evolución que tiene la plataforma a la fecha |

| 10. ANEXOS: | N/A |
|-------------|-----|
|             |     |

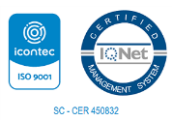

| Universidad<br>del Cauca • | Adminis       | Gestió<br>G<br>tración de doo | n de la Dirección Universitaria<br>estión de la Certificación<br>cumentos del SIG en la Página V | Veb LVMEN       |
|----------------------------|---------------|-------------------------------|--------------------------------------------------------------------------------------------------|-----------------|
| Código: PE-0               | GS-2.2.1-IN-1 | Versión 2                     | Fecha de actualización: 02-09-2019                                                               | Página 15 de 15 |
|                            |               |                               |                                                                                                  |                 |

| ELABORACIÓN                   | REVISIÓN               |
|-------------------------------|------------------------|
|                               |                        |
| Funcionario Responsable       | Responsable Subproceso |
| Cargo: Técnico Administrativo | Cargo                  |
| Fecha:                        | Fecha:                 |
| REVISION                      | APROBACION             |
|                               |                        |
| Responsable Proceso           |                        |
| Cargo:                        | Rector                 |
| Fecha:                        | Fecha:                 |

Nota: La firma en el espacio revisión - responsable de subproceso, aplica cuando el subproceso exista.

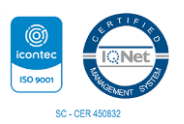